**POPUP BLOCKERS** 

Are the links not working properly? Try zooming out into "Full Page View"

#### Disable popup blockers to allow the training courses to open successfully

Click on any of the following to learn how to disable specific popup blockers

#### Internet Browsers

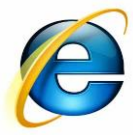

Internet Explorer

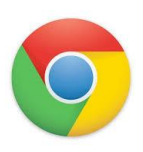

Google Chrome

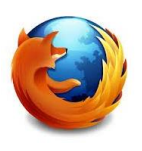

Mozilla Firefox (Mac OSX)

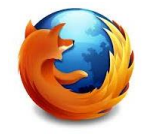

Mozilla Firefox (Windows PC)

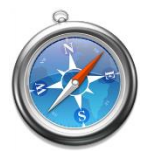

Safari

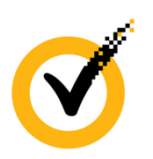

Norton Internet Security/ Personal Firewall

HAVE QUESTIONS OR NEED HELP?

Contact Vivid Customer Service at (800) 956-0333 or <u>customerservice@learnatvivid.com</u>

**Toolbars** 

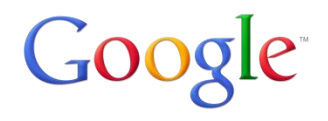

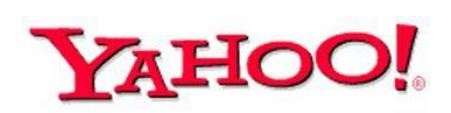

Aol.

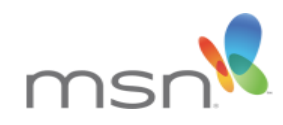

# **POPUP BLOCKERS**

Are the links not working properly? Try zooming out into "Full Page View"

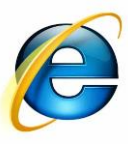

Internet Explorer

1. Click on **Tools** in the menu bar.

VIVID | learning systems

If you do not see the menu bar, press the "Alt" key.

- 1. Select **Pop-up Blocker** from the drop-down menu.
- 2. Select Turn Off Pop-up Blocker from the submenu that appears.

| File Edit View Favorites | Tools Help                                                                                                    |                           |
|--------------------------|----------------------------------------------------------------------------------------------------|---------------------------|
| 🚖 🔁 Suggested Sites 👻 餐  | Delete browsing historyCtrl+Shift+DelInPrivate BrowsingCtrl+Shift+PTracking ProtectionActiveX FilteringFix connection problemsReopen last browsing sessionAdd site to Start menu | ery 🔻                     |
|                          | View downloads Ctrl+J                                                                                                    |                           |
| and the second second    | Pop-up Blocker                                                                                                    | Turn off Pop-up Blocker   |
|                          | SmartScreen Filter  Manage add-ons                                                                                                    | Pop-up Blocker settings 📈 |
|                          | Compatibility View<br>Compatibility View settings                                                                                                    |                           |
|                          | Subscribe to this feed<br>Feed discovery<br>▶<br>Windows Update                                                                                                    |                           |
| A set of the set         | F12 developer tools                                                                                                    | CARLES CONTRACT           |
|                          | OneNote Linked Notes<br>Send to OneNote                                                                                                    |                           |
|                          | Internet options                                                                                                    |                           |
|                          |                                                                                                    |                           |

**POPUP BLOCKERS** 

Users

Default browser

Show advanced sett

Are the links not working properly? Try zooming out into "Full Page View"

1. Click the Chrome menu on the browser toolbar.

VIVID | learning systems

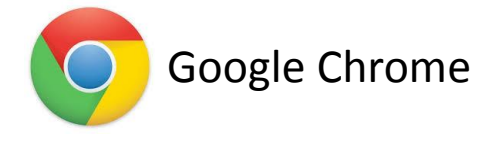

Enable Instant for faster searching (omnibox input may be logged)

Add new user... Delete this user Import bookmarks and settings...

You are currently the only Google Chrome user.

The default browser is currently Google Chrome

R

2. Select Settings from the drop-down menu.

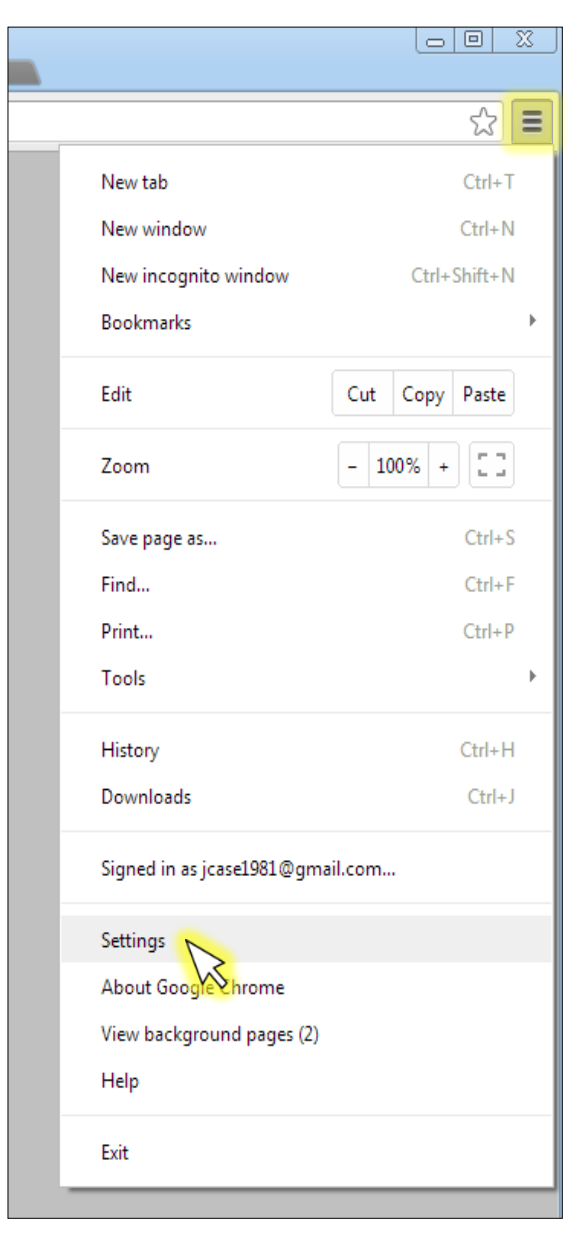

- In the window that appears, click on Show advanced settings at the bottom.
- Click the Content Settings button, found under Privacy.

| Default browser          |                                    |
|--------------------------|------------------------------------|
| The default browser is o | currently Google Chrome.           |
| Privacy                  |                                    |
| Content settings         | Clear browsing data                |
| Google Chrom may us      | se web services to improve your br |

 In the popup window that appears, scroll about halfway down to get to the Pop-ups section. Click the Manage exceptions button.

| Pop-ups                                                                 |
|-------------------------------------------------------------------------|
| Allow all sites to show pop-ups                                         |
| <ul> <li>Do not allow any site to show pop-ups (recommended)</li> </ul> |
| Manage exceptions                                                       |

 In the popup window that appears, enter the URL address for your training site into the field at the bottom, then click **Done**, then **Done** again.

| ununde enebrations. | Done |
|---------------------|------|

## **POPUP BLOCKERS**

Are the links not working properly? Try zooming out into "Full Page View"

1. Click on **Firefox** in the menu bar.

VIVID | learning systems

2. Select **Preferences** from the drop-down menu.

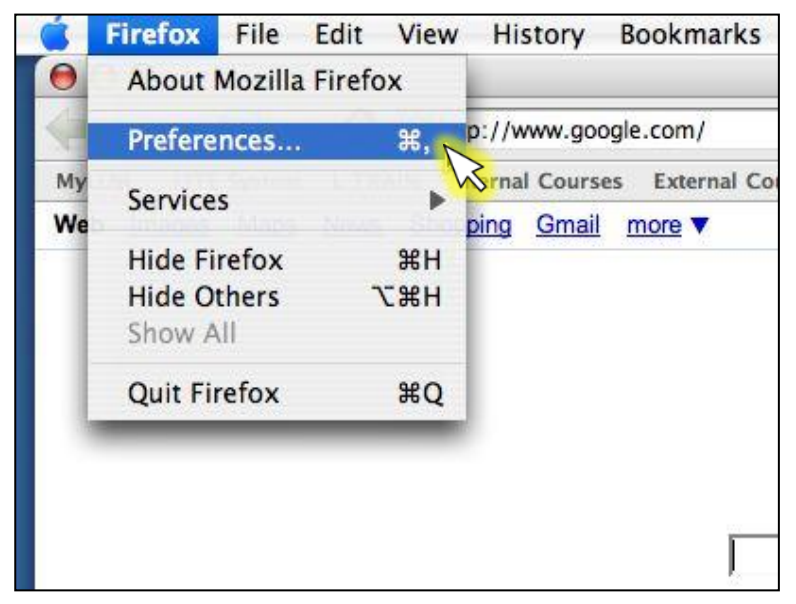

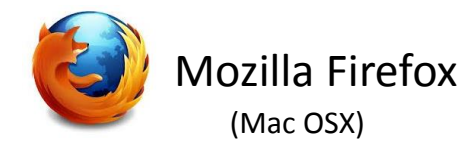

- In the window that appears, select
   Content in the navigation section across the top.
- 4. Uncheck the box next to **Block pop-up windows**, and click the **OK** button.

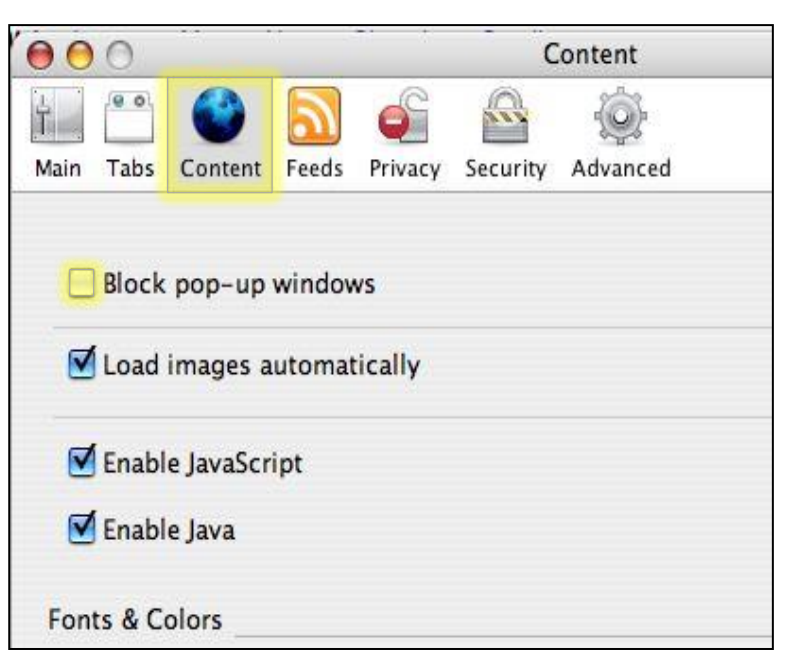

## **POPUP BLOCKERS**

Are the links not working properly? Try zooming out into "Full Page View"

1. Click on **Tools** in the menu bar.

VIVID | learning systems

2. Select **Options** from the drop-down menu.

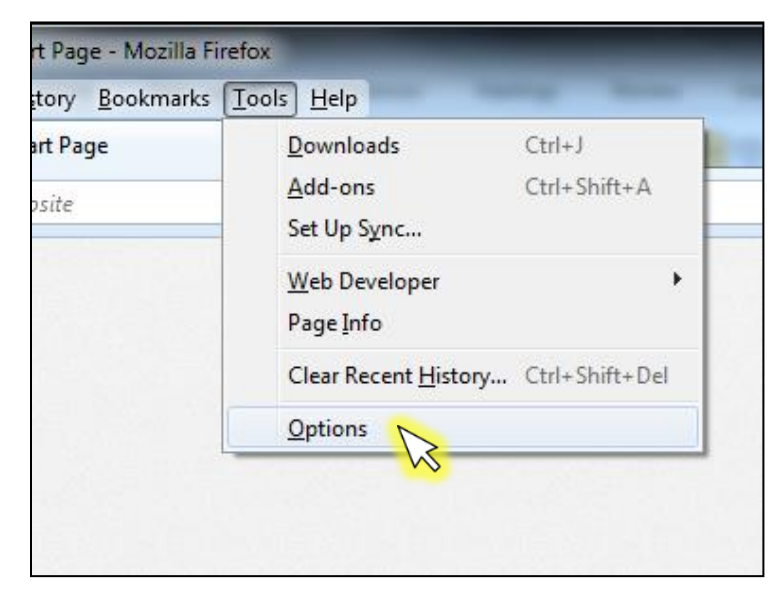

In the window that appears, select
 Content in the navigation section across the top.

Mozilla Firefox (Windows PC)

4. Uncheck the box next to **Block pop-up** windows, and click the **OK** button.

| Options                                                                                                    |      |              |              |         |          |            | ×        |
|----------------------------------------------------------------------------------------------------|------|--------------|--------------|---------|----------|------------|----------|
| General                                                                                                    | Tabs | 页<br>Content | Applications | Privacy | Security | CO<br>Sync | Advanced |
| □     Block pop-up windows     Exceptions       ☑     Load images automatically     Exceptions       ☑     Enable JavaScript     Advanced       Fonts & Colors     Default font:     Times New Roman       ✓     Size:     16       ✓     Colors |      |              |              |         |          |            |          |
| Languages<br>Choose your preferred language for displaying pages Ch <u>o</u> ose<br>OK Cancel <u>H</u> elp                                                                                                    |      |              |              |         |          |            |          |

BACK TO HOMEPAGE

**POPUP BLOCKERS** 

Are the links not working properly? Try zooming out into "Full Page View"

1. Click on Safari in the menu bar.

VIVID | learning systems

2. Select **Block Pop-Up Windows** from the drop-down menu.

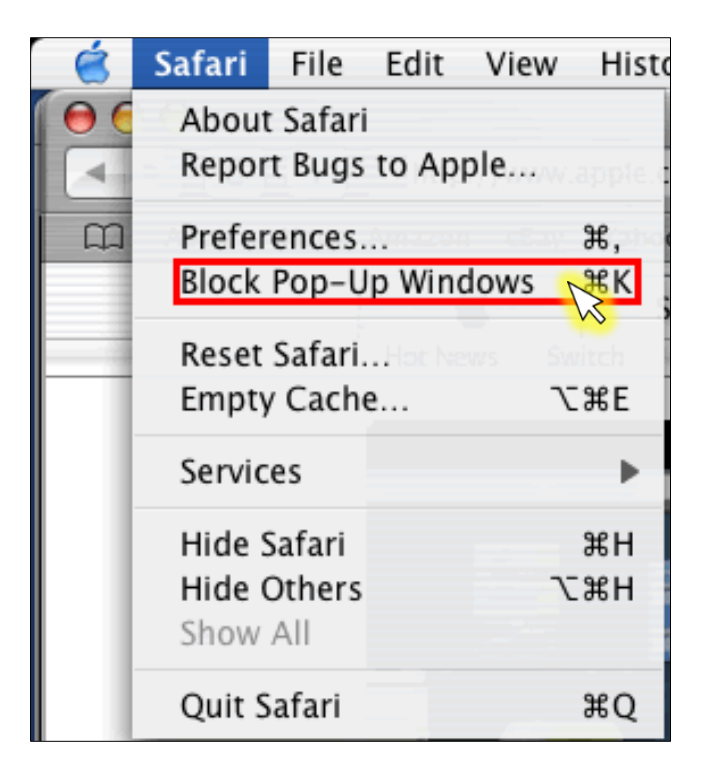

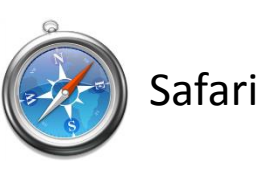

**POPUP BLOCKERS** 

Are the links not working properly? Try zooming out into "Full Page View"

### Google Toolbar

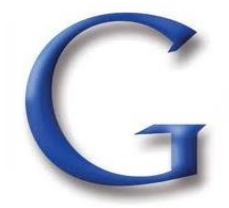

1. Click on the **More>>** option in the Google toolbar.

VIVID | learning systems

Choose Pop-up blocker and then Always allow pop-ups from (the website you are on).

| C S https://www.google.com/                                      | ク - ≜ C × 8 Google | ×                                                                                                    | th ★ ₩                                                                                                    |
|------------------------------------------------------------------|--------------------|----------------------------------------------------------------------------------------------------|----------------------------------------------------------------------------------------------------|
| File Edit View Favorites Tools Help                              |                    | × Google                                                                                                    | 🕶 🚰 Search 🕶 🔽 💦 Sign In 🔌                                                                                                    |
| +You Search Images Maps Play YouTube News Gmail Driv             | e Calendar More -  | Pop-up blocker<br>Always allow pop-ups from www.google.com<br>Show blocked pop-ups<br>Reset count (5 pop-ups blocked) | <ul> <li>Google News</li> <li>Button Gallery</li> <li>N IN</li> <li>Google+</li> <li>Share</li> <li>Pop-up blocker</li> <li>Check</li> <li>Translate</li> <li>AutoFill</li> <li>Highlight all</li> <li>Pin all buttons</li> </ul> |
| Google Toolbar: Always show pop-ups when visiting www.google.com |                    |                                                                                                    | € 100% -                                                                                                    |
|                                                                  |                    |                                                                                                    | 1                                                                                                    |

**POPUP BLOCKERS** 

Are the links not working properly? Try zooming out into "Full Page View"

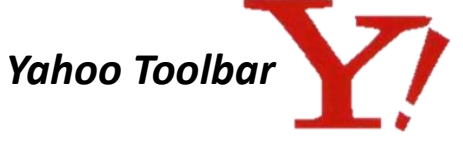

1. Locate the Popup blocker icon and click the down arrow.

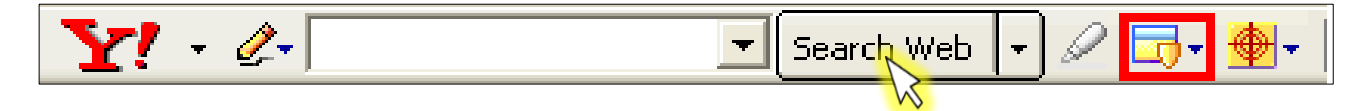

2. Uncheck Enable Pop-Up Blocker.

VID | learning systems

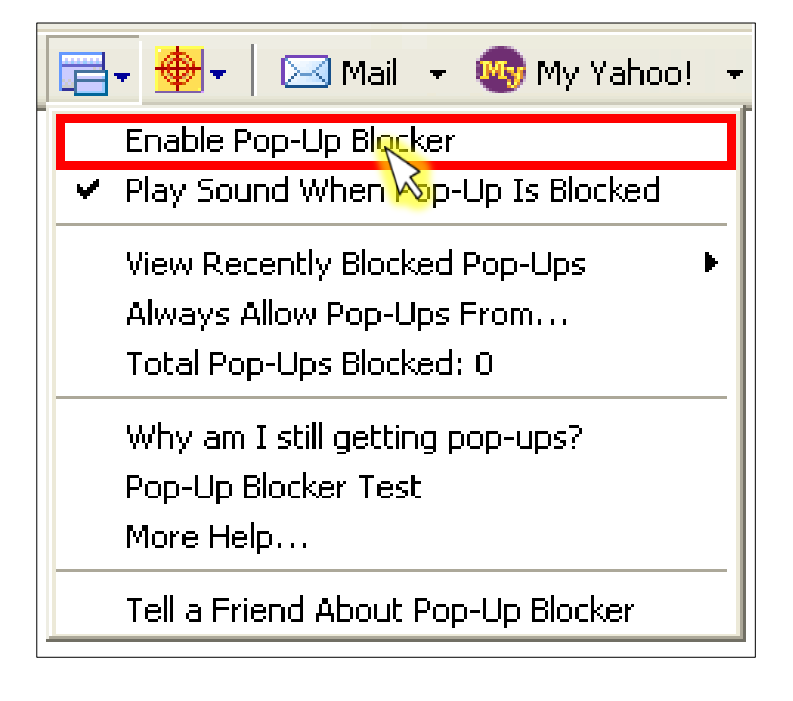

**POPUP BLOCKERS** 

Are the links not working properly? Try zooming out into "Full Page View"

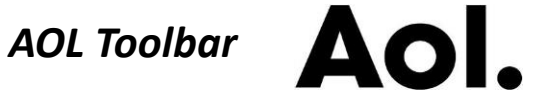

1. Locate the Popup blocker icon.

| <mark>∕.</mark> | 🖌 Search 🔹 🖨 | 🚡 Mail 🛛 🔏 IM | 🖪 Blocked: 0 |
|-----------------|--------------|---------------|--------------|
|                 |              |               |              |

2. Click on it until it says Allowed.

| 🔊 - | Search - | 🤹 Mail | M, & | 📳 Allowed |
|-----|----------|--------|------|-----------|
|     |          |        | 1    |           |

BACK TO HOMEPAGE

**POPUP BLOCKERS** 

Are the links not working properly? Try zooming out into "Full Page View"

MSN Toolbar

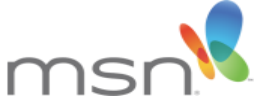

1. Locate the Popup blocker icon and click the down arrow.

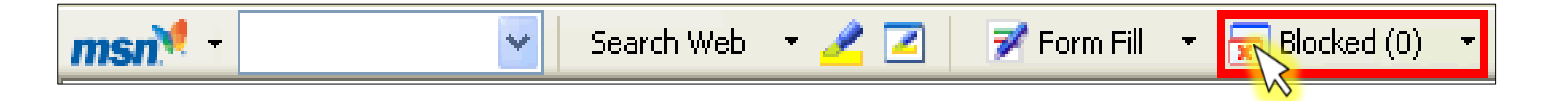

2. Check Allow Pop-ups.

VIVID | learning systems

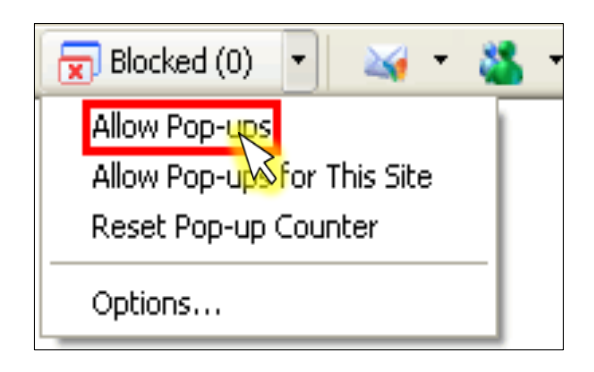

**POPUP BLOCKERS** 

Are the links not working properly? Try zooming out into "Full Page View"

#### Norton Internet Security/ Personal Firewall

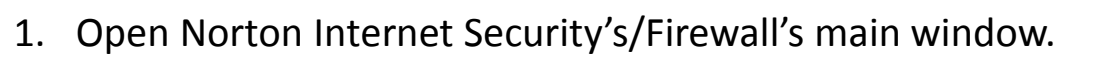

2. Click the Ad Blocking line.

3. Click the **Turn Off** button.

| 😻 Norton Personal Firewal      |                                          |                      |                                         |
|--------------------------------|------------------------------------------|----------------------|-----------------------------------------|
| 🥃 Security Monitor 🤤 BI        | ock Tr <u>a</u> ffic <u>WL</u> iveUpdate | Options -            | ② Help & Support                        |
| Norton Personal Firewall       | System Status:                           |                      |                                         |
| <u>S</u> tatus & Settings ┥    | Security                                 | On                   | Ad Blocking                             |
| Alerting Le <u>v</u> el        | Personal Firewall                        | On                   | Ad Blocking helps<br>eliminate unwanted |
| S <u>t</u> atistics            | Intrusion Detection                      | On                   | ad banners and pop-<br>up ads on Web    |
| Su <u>b</u> scription Services | 🖉 Norton AntiVirus                       | On                   | pages.                                  |
|                                | 🧭 Privacy Control                        | On                   | H H                                     |
|                                | 🧭 Ad Blocking                            | On                   |                                         |
|                                |                                          |                      | Turn Off<br>Configure                   |
| Symantec.                      | Norto                                    | <sup>n</sup> ™Persor | nal Firewall <sup>200</sup>             |